## 教师申报院级科研项目流程

一、(用IE而不是360浏览器)登陆学院网站(注意最近新用的 域名)<u>http://www.whit.ah.cn</u>

(原来网址<u>http://www.<mark>whptu</mark>.ah.cn</u>已经失效)

| ( <b>j</b> j | 芜湖职.<br>Wuhu Instit | 业技术。<br>ute of Technolo | 芗院<br><sub>gy</sub> 国 | 家首批示范 | <b></b> 拉性高等职 | 业院校    |      | 搜索   |
|--------------|---------------------|-------------------------|-----------------------|-------|---------------|--------|------|------|
| 首页           | 学校概况                | 机构设置                    | 师资队伍                  | 招生就业  | 国际交流          | 继续教育   | 中职教育 | 学子风采 |
| ŧ            | 讥构设置                | 主页信息>                   | 机构设置                  |       |               |        |      |      |
|              |                     |                         | I                     |       |               | •      | 1    |      |
|              |                     | 党群机                     | し构                    |       |               |        |      |      |
|              |                     | • <b>办</b> 公            | 室                     | • 组织部 |               | ・宣传部   |      |      |
|              |                     | • 监察                    | 胶上                    | • 工会  |               | • 团委   |      |      |
|              |                     | 行政机                     | l构                    |       |               |        |      |      |
|              |                     | • <b>教</b> 务            | 处                     | ・科研处  |               | ・人力资源处 |      |      |

二、访问"机构设置\<u>科研处</u>"

|    | <b>())</b> ¥ | <b>5 納 熙</b><br>Yuhu Insti | 业故,<br>tute of Te | <b>长学院</b><br>echnology | 科研奴  |      |        |       |      |
|----|--------------|----------------------------|-------------------|-------------------------|------|------|--------|-------|------|
|    | 网站首页         | 部门概况                       | 科研动态              | 科技服务                    | 科研成果 | 政策制度 | 下载中心   | 信息化平台 | 学院首页 |
| 88 | 更多置顶信        | 息: ī2014年度;                | 科技计划重点项           | 目New                    |      |      | 关键字检索: |       | ◎检索  |

三、点击"<u>信息化平台</u>"

| 🕑 芜湖职业 | 技术学院科研管理                                                   | 信息系统 |
|--------|------------------------------------------------------------|------|
|        | 用户登录(建议屏幕分辨率大于1024*768) 用户名: 密码: 验证码: 加約48% 登录 先湖职业技术学院科研处 |      |

- 四、登陆科研管理信息系统。用户名: CRP账号;
- 密码: 默认000000;
- 注意:须用IE浏览器。登陆成功后,进入如下页面:

| 6 | $\mathfrak{P}$ | 》 芜湖职。 | 止技术学 | 院科 | 研综合 | 管理信 | 言息系统 |
|---|----------------|--------|------|----|-----|-----|------|
|   |                |        |      |    |     |     |      |

| 用户名:100762,姓名 | 名: 万北京 | 京,角色:科研教师,所属系部:应用外语学院《您好】              |
|---------------|--------|----------------------------------------|
| 🚵 系统伪命查单      |        | 🍼 当前位罢:私研项目管理 >> 项目在线由据 >> 第一步: 选由项目文号 |

| 🐣 科研工作管理 🛛 🕂                          | 请选 | 中列表中 | •项目文号,点击"选中文号" 按钮           |    |
|---------------------------------------|----|------|-----------------------------|----|
| 🚨 科研项目管理 🛛 🗕                          | 选中 | 编号   | 项目文号                        | 申打 |
| ④ 项目在线申报                              |    | 23   | 2015年度校级科学研究项目              | 20 |
| 在研项目检查                                |    | 20   | 2014年橫向科研项目—新型职业农民教育培养体系的研究 | 20 |
| · 如何以下止上                              |    | 17   | 2014年国家重点开放实验室开放基金项目        | 20 |
| ····································· |    | 15   | 2014年安徽省双百科普大赛              | 20 |
| → → 東水相中地                             |    | 14   | 2014年安徽省职成教学会项目             | 20 |
| 3 我的种新档案                              |    | 13   | 2014年度芜湖市发展研究中心课题           | 20 |
| 2                                     |    |      |                             |    |
|                                       | 快捷 | 装单   | 学校首页 科研外首页 安全退出             |    |

💿 选中文号

| 申报开始时间     | 申报结束时间     | 系部初审开始     | 系部上报截止     | 每人限报 | 当前状态   | 在线申报 |
|------------|------------|------------|------------|------|--------|------|
| 2014-10-28 | 2014-11-28 |            |            | 1    | 在线申报开始 | 点击进入 |
| 2014-03-10 | 2014-06-30 |            |            | 1    | 科研执行开始 | 点击进入 |
| 2014-10-17 | 2014-11-17 |            |            | 1    | 在线申报开始 | 点击进入 |
| 2014-06-02 | 2014-07-01 | 2014-07-02 | 2014-07-04 | 200  | 专家评审结束 | 点击进入 |
| 2014-04-08 | 2014-04-29 |            |            | 1    | 在线申报结束 | 点击进入 |
| 2014-03-28 | 2014-04-07 |            |            | 1    | 在线申报结束 | 点击进入 |

| 🥩 芜湖                                                                                                    | 职业技术学院科研综合管理信息系统           |       |             |               |      |
|----------------------------------------------------------------------------------------------------|----------------------------|-------|-------------|---------------|------|
| 用户名:100762,姓名:万                                                                                                    | 北京,角色:科研教师,所属系裔:应用外语学院 您好! | 快捷莱单  | 学校首页        | 科研处首页         | 安全退出 |
| ● 系结功能案单         《           ▲ 科研工作管理         (*)           ● 科研項目管理         ●           ● 項目在线中报         (*)           (*) 在明項目检查         (*) |                            | ◎填写申报 | ●●●●●●●●●●● | ●■除申报   ● 返回: | 第一步  |
| 经费报销申请     当     经费报销审批     ③ 我的科研档案                                                                                                    |                            |       |             |               |      |
|                                                                                                    |                            |       |             |               |      |

| ( | ③ 填写申报 | ③查看/修改 | ● 删除申报 | 🕕 返回第一步 |
|---|--------|--------|--------|---------|
|   | $\sim$ |        |        |         |

| 5年度校级科学研究项目 |                 |              |         | (©         | 填写申报   | ③查看/(        | 修改   |
|-------------|-----------------|--------------|---------|------------|--------|--------------|------|
|             |                 |              |         |            | $\sim$ |              |      |
| ■ 填写项目申报基   | 本资料             |              |         |            |        | 2            | X 关闭 |
| * 项目文号      | : 2015年度校级科学研究场 | 间            |         |            |        |              |      |
| * 项目名称      |                 |              |         |            |        |              |      |
| * 项目类别      | 人文社会科学研究        | $\checkmark$ | ≛项目级别:  | 一般项目       |        | ~            |      |
| * 主持人       | 万北京             |              | *性别:    | 男          |        | ~            |      |
| * 出生日期      | :               |              | * 所在部门: | 应用外语学      | 院      | $\checkmark$ |      |
| * 最后学历      | 未填写             | $\checkmark$ | ★ 最后学位: | 未填写        |        | ~            |      |
| * 技术职称      | 讲师              | $\checkmark$ | ≛手机号码:  | 1825536788 | 39     |              |      |
| *科研开始       |                 |              | *科研结束:  |            |        |              |      |
| * 申请经费(元)   |                 |              | *填报时间:  | 2014-11-27 |        |              |      |
| * 申报书       |                 |              |         | [          | 浏览     | 上传           | )    |
| 专家评阅版       |                 |              |         | [          | 浏览     | 上传           | ]    |
| 备注信息        |                 |              |         |            |        | ^            |      |
|             |                 |              |         |            |        | ~            |      |
|             | 保存日             | 申报信息         | 重置窗口数据  | 1          |        |              |      |

相关信息填写完毕后,点击"保存申报信息"按钮,完成网上申报。

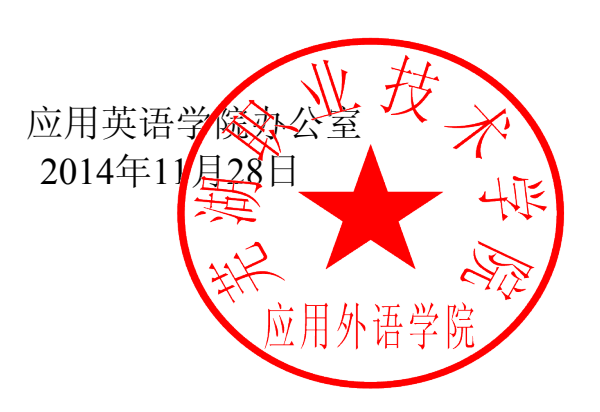